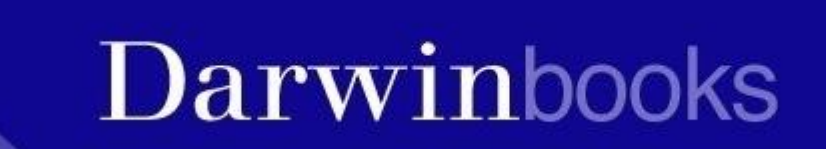

# DARWINBOOKS

Banca dati che comprende circa 300 monografie di autori italiani a testo completo

L'accesso a Darwinbooks è gestito tramite abbonamento con riconoscimento di indirizzi IP. È necessario quindi collegarsi dall'interno della rete dell'ateneo oppure off-campus secondo le consuete procedure (vedi pagine Web : <u>Accesso</u> <u>off-campus.</u>

Per usufruire di tutti i servizi è necessario registrarsi individualmente.

| X                | Darwinbook                                         | (S                                                            | Login   Reg<br>Istituzione autenticata: U |
|------------------|----------------------------------------------------|---------------------------------------------------------------|-------------------------------------------|
|                  | Home Autori Volumi Argomenti Info                  | )   Help                                                      | f (                                       |
|                  | Login Utente                                       |                                                               | Contatti                                  |
| toria            | Per accedere ad alcune funzionalità è necessario a | accedere con il proprio profilo effettuando l'autenticazione. | 🛞 Richiedi un Trial                       |
| losofia          |                                                    |                                                               | A Segnala problema                        |
| nguistica        | Attenzione: La re                                  | gistrazione non dà di per sé accesso ai libri.                |                                           |
| itica letteraria | tion sei un utente Darwinbooks?                    | Sei già un utente Darwinbooks?                                | Contactact                                |
| ienza politica   | Der ettenere i sedici persenali, è pessesaria      | Uromomot                                                      | Istituzioni abbonate                      |
| ciologia         | registrarsi.                                       | Username.                                                     |                                           |
| icologia         | Registrazione                                      |                                                               |                                           |
| onomia           | Registrazione                                      | Password:                                                     |                                           |
| ritto            |                                                    |                                                               |                                           |
|                  |                                                    | 🔲 Ricordami su questo computer.                               |                                           |
|                  |                                                    | Accest                                                        |                                           |
|                  |                                                    | Hai dimenticato la Password?                                  |                                           |

NB: se si accede tramite un computer pubblico <u>non spuntare</u> «ricordami su questo computer» e effettuare il logout alla fine della sessione di lavoro

Una volta effettuato l'accesso si può accedere direttamente al testo selezionato nell' OPAC, oppure si può cercare all'interno della banca dati Darwinbooks, per parola chiave, autore, titolo o per argomento.

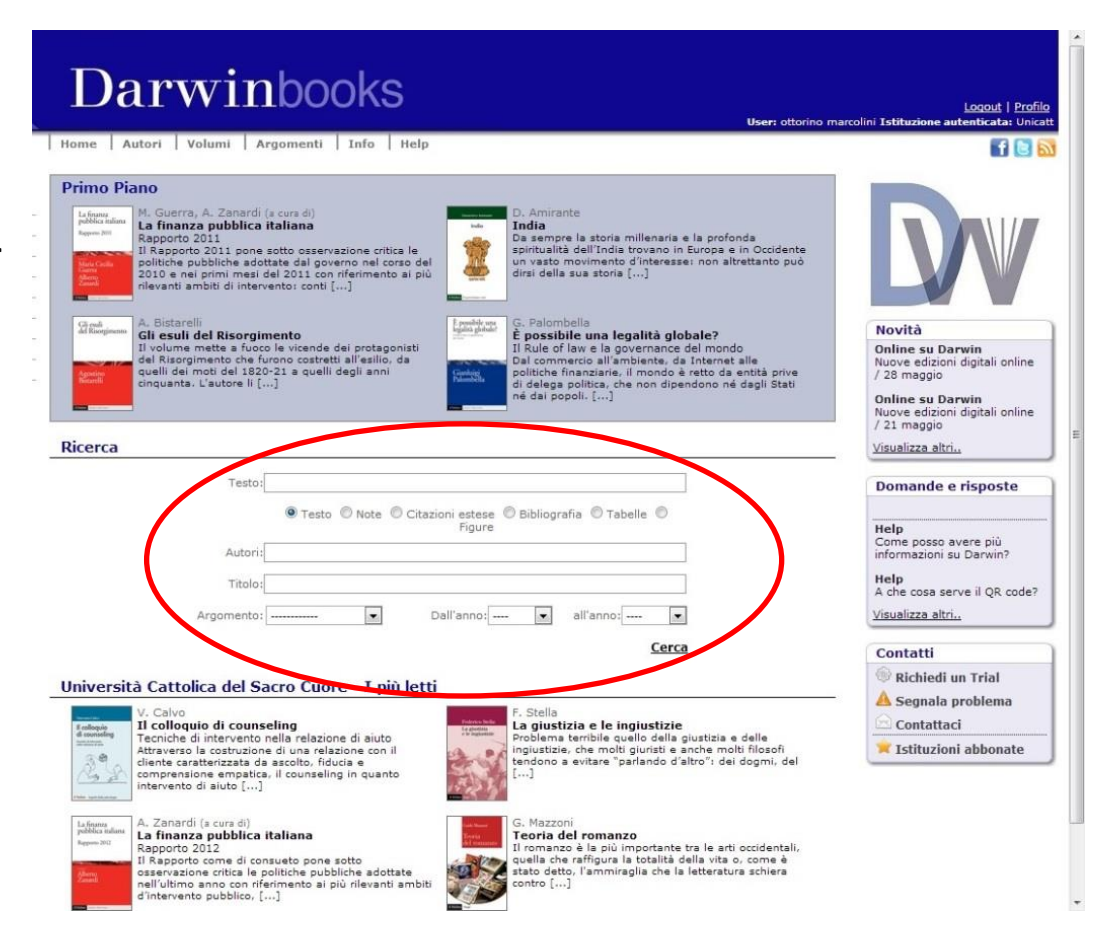

DOI: 10

Per leggere la monografia trovata è necessario cliccare su «leggi il libro» posto al di sotto dell'anteprima di copertina oppure sulla copertina stessa

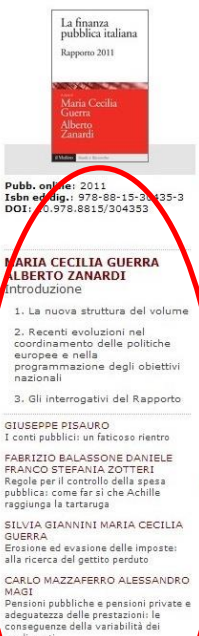

IASSIMO BALDINI STEFANO TOSO Ammortizzatori sociali e spesa per a sistenza: l'impatto della crisi e le ris pate di policy ENZI CARUSO NERINA DIRINDIVI Maria Cecilia Guerra, Alberto Zanardi (a cura di) La finanza pubblica italiana

> MARIA CECILIA GUERRA ALBERTO ZANARDI INTRODUZIONE

### 1. La nuova struttura del volume

Dopo la valutazione d'insieme delle politiche del decennio 2001-2009 contenuta nel volurr Rapporto 2011 de «La finanza pubblica italiana» si ripropone ai lettori con una struttura modif adottata nel periodo 2004-2009. In particolare, il Rapporto intende valorizzare al meglio la si critica tempestiva, puntuale e continua delle politiche di finanza pubblica nel nostro Paese. La più spazio alla descrizione e alla discussione di tali politiche, coinvolgendo anche, come coa autonomi, apporti esterni al gruppo degli autori tradizionali. Si rinuncia quindi alla Rapporto vendo capitoli dedicati a ogni settore d'intervento pubblico tradizionalmete seguiti dal Rapporto vendo

Oltre a garantire l'usuale funzione di «monitoraggio», i singoli capitoli propongono, specialmente hanno registrato interventi di particolare nilevo nell'anno sotto osservazione, l'approfor significativo per il dibattito di politica economica o per l'evoluzione futura. In alcuni casi si analisi quantitative ed econometriche, in altri, si fornisce un inquadramento delle politiche r contesto internazionale.

capitoli tematici tradizionali (conti pubblici, fisco, previdenza e assistenza – ora divisi in du anità, federalismo e servizi di pubblica utilità) vengono affiancati, come già negli anni scor pecifici su tematiche di particolare nievanza per l'anno esaminato. Quest'anno sono due gila pu spettivamente all'analisi dei pro e contro dell'introduzione di *fiscal rules*, principalmente dir pesa pubblica, ne ai problemi del finanziamento dell'università, anche alla luce dei tagli opera iforma introdotta con la legge 240 del 2010.

2. Recenti evoluzioni nel coordinamento delle politiche eu programmazione degli obiettivi nazionali

I contributi contenuti in questo volume sono stati consegnati dagli autori in due tranche nel metà marzo e inizio aprile 2010.

Non tengono quindi conto di alcune recenti evoluzioni, che vengono richiamate sinteticamente

 II Consiglio europeo ha approvato, il 24-25 marzo, un nuovo Patto per l'euro, denominat ha ad oggetto un «Coordinamento più stretto delle politiche economiche per l convergenza». Al patto hanno aderito anche Danimarca, Polonia, Bulgaria, Romania, coordinamento de la contrata della della

### Maria Cecilia Guerra, Alberto Zanardi (a cura di) La finanza pubblica italiana

### Rapporto 2011

Il Rapporto 2011 pone sotto osservazione critica le politiche pubbliche adottate dal governo nel corso del 2010 e nei primi mesi del 2011 con riferimento ai più rilevanti ambiti di intervento: conti pubblici, fisco, previdenza, politiche per il lavoro e assistenza, sanità, finanza decentrate e servizi di pubblica utilità. Due approfondimenti specifici sono dedicati rispettivamente all'analisi dei pro e contro di *fiscal* ruice diretta di controllo della spesa pubblica, e ai problemi del finanziamento dell'università anche alla luce della riforma recentemente introdotta. Il quadro complessivo che ne emerge evidenzia come le politiche pubbliche azionali sino sostanzialmente prive della spinta innovativa necessaria per sostenere la ripresa e, al contempo, garantire il rispetto dei vincoli esterni di finanza pubblica.

Il Rapporto 2011 ha beneficiato di un finanziamento da parte di Hera s.p.a. Holding Energia Risorse Ambiente

### Maria Cecilia Guerra

insegna Scienza delle finanze nell'Università di Modena e Reggio Emilia. È tra i fondatori del Capp (Centro di analisi delle politiche pubbliche). Alberto Zanardi

insegna Economia pubblica nell'Università di Bologna e collabora all'attività di Econpubblica-Università Bocconi.

Pubblicazione online: 2011 Isbn edizione digitale: 978-88-15-30435-3 DOI: 10.978.8815/304353

Pubblicazione a stampa: 2011 Isbn edizione a stampa: 978-88-15-15055-4 Collana: Studi e Ricerche Pagine: 204

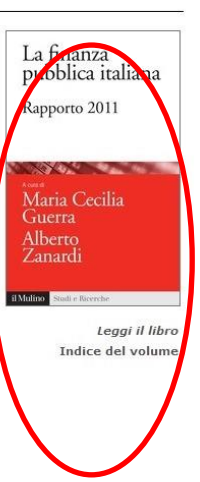

### A sinistra compare l'indice del volume con i capitoli cliccabili e consultabili

Come stampare o salvare singoli capitoli : Non è possibile salvare il testo completo !!

stampa: stampa la pagina web corrente

stampa capitolo: stampa l'intero capitolo selezionato

per salvare i singoli capitoli in formato pdf è necessario selezionare come stampante PDFcreator (*se precedentemente installato*...)

**Download e-book**: scarica il capitolo selezionato in formato epub. Per poterlo leggere è necessario scaricare prima Adobe Digital Editions, programma che ne consente la lettura.

NB: se l'operazione di stampa viene svolta dalla Saletta Multimedia in biblioteca, l'unica possibilità di stampa è su pdf

| Strumenti                          |
|------------------------------------|
| langa 🕗 Stampa                     |
| 🍛 Stampa capitolo                  |
| 🖗 Acquista il volume               |
| Come citare                        |
| 🔀 Bookmark                         |
| Vai a pagina 📃 🤿                   |
| Download e-book                    |
| Edizione <b>epub</b> (336778 bytes |
| Download                           |
| Download sul cellulare             |
|                                    |
| 1000                               |
|                                    |
| 国际发生为公司                            |
|                                    |
| Evidenzia                          |
| Aggiungi                           |
|                                    |
|                                    |

Richiedi un Trial

🖾 Contattaci

🐣 Segnala problema

🛛 Istituzioni abbonate

Ricerca avanzata

ini Istituzione autenticata: Unica

### Ricerca avanzata

<u>Loqout</u> | <u>Profilo</u> i **Istituzione autenticata:** Unicatt

Strumenti

### Darwinbooks

### Altri strumenti :

| 2010-00-00-00-00-00-00-00-00-00-00-00-00-                       |    |
|-----------------------------------------------------------------|----|
| Stampa                                                          |    |
| Stampa capitolo                                                 |    |
| Acquista il volume                                              |    |
| S Come citare                                                   |    |
| Bookmark                                                        |    |
|                                                                 |    |
| Vai a pagina 🦳 🥘                                                | )  |
| Download e-book                                                 | -  |
| Edizione <b>epub</b> (336778 byte                               | s) |
| Download                                                        |    |
| Developed and callulare                                         |    |
| Download sul cellulare                                          |    |
|                                                                 |    |
| 77,7%7,4%3<br>49,4%7,4%3                                        |    |
|                                                                 |    |
|                                                                 |    |
|                                                                 |    |
| Evidenzia                                                       |    |
| Aggiungi                                                        |    |
|                                                                 |    |
| Contatti                                                        |    |
| Contatti                                                        |    |
| Contatti<br>Richiedi un Trial                                   |    |
| Contatti<br>Richiedi un Trial<br>Segnala problema               |    |
| Contatti<br>Richiedi un Trial<br>Segnala problema<br>Contattaci |    |

Come citare: propone la citazione bibliografica dell'ed. cartacea

**Bookmark**: selezionando una parte del testo è possibile inserire dei bookmarks, ossia parole chiave personali

**Evidenzia**: trova la parola inserita, o all'interno del libro o all'interno di tutto il sito

Nuovo commento (in fondo alla pagina, in posizione centrale): selezionando una parte del testo è possibile inserire propri commenti personali

> presentare annualmente e che dovranno essere valutati dalla Commissione, dal Consiglio e dall'Eurogruppo nell'ambito del semestre europeo.

2. Per coordinare il processo di programmazione del bilancio dello Stato del nostro Paese con i tempi del semestre europeo, si è accelerata l'approvazione delle modifiche alla legge di contabilità e finanza pubblica n. 196/2009. Con la legge n. 39, approvata definitivamente il 7 aprile 2011, si prevede un nuovo processo di bilancio in cui l'elemento di maggiore innovazione è dato dall'anticipo della presentazione alle Camere, entro il 10 aprile, del nuovo Documento di economia e finanza (Def) che sostituisce la Decisione di finanza pubblica.

3. Il 13 aprile il Consiglio dei ministri ha approvato il Documento di economia e finanza 2011, che è articolato in tre sezioni. La prima riporta il Programma di stabilità dell'Italia, la seconda propone l'analisi del conto economico e del conto di cassa delle amministrazioni pubbliche del 2010 e sostitui sce, a tutti gli effetti, la Ruef, la terza

espone il Pr 🤌 Nuovo commento 🎯 Come citare 📝 Nuovo bookmark

9

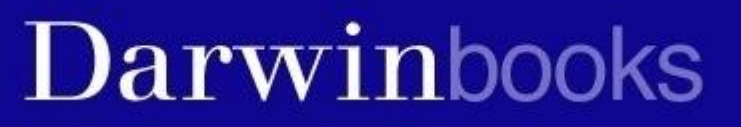

Download e-book: scarica il capitolo selezionato in formato epub. Per poterlo leggere è necessario scaricare prima Adobe Digital Editions, programma che ne consente la lettura.

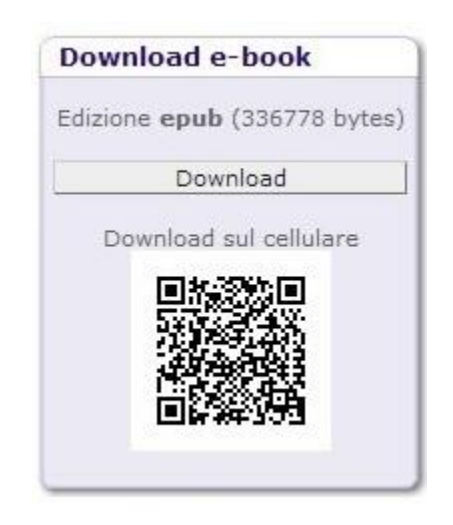

NB: ricordarsi di effettuare il logout terminata la sessione di lavoro!!

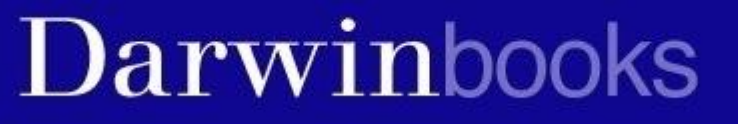

Per qualsiasi altra informazione il personale della biblioteca è a vostra disposizione